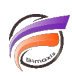

## Alignement vertical du texte d'un Measures Portlet

## Description

Depuis la version 7.1(14) de DivePort, il est possible de choisir l'alignement vertical pour les éléments texte d'un Measures Portlet.

Pour accéder à l'option, créer ou modifier un Measures Portlet, puis dans la fenêtre *Édition de Measures* **Portlet** cliquer sur le lien **Texte** dans la zone **Paramètres supplémentaires**.

La fenêtre suivante s'ouvre :

| Édition de Measures Portlet: i01967 |                |   |
|-------------------------------------|----------------|---|
| Paramètres du tex                   | te             |   |
| Police :                            | 12px Helvetica | ~ |
| Justification :                     | À droite       | ~ |
| Vertical Alignment:                 | Middle         | ~ |
| Format :                            | \$#,##0        |   |
| Style column:                       |                | ~ |

Il suffit alors de modifier la zone associée à l'alignement vertical.

Voici un exemple avant l'alignement vertical paramétré pour la plupart des éléments texte :

| Région                | Objectif  | Réalisé   | UC | 11 | Ecarts     |
|-----------------------|-----------|-----------|----|----|------------|
| 1 Alabama             | \$20 000  | \$30 000  | 3  |    | 50 000     |
| <sup>2</sup> Arizona  | \$0       | \$70 000  | 7  |    | 490 000    |
| <sup>3</sup> Arkansas | \$10 000  | \$40 000  | 4  |    | 150 000    |
| 4 California          | \$190 000 | \$240 000 | 24 |    | 2 150 000  |
| 5 Colorado            | \$50 000  | \$160 000 | 16 |    | 2 310 000  |
| 6 Connecticut         | \$60 000  | \$50 000  | 5  |    | -110 000   |
| 7 Delaware            | \$20 000  | \$100 000 |    |    | 960 000    |
| <sup>8</sup> Florida  | \$270 000 | \$160 000 | 16 |    | -4 730 000 |
| <sup>9</sup> Georgia  | \$70 000  | \$70 000  |    |    |            |

 $\sim$ 

Puis après l'alignement paramétré sur la valeur milieu :

Product Computer 400

| Région        | Objectif  | Réalisé   | UC | н | Ecarts     | • |
|---------------|-----------|-----------|----|---|------------|---|
| Alabama       | \$20 000  | \$30 000  | 3  |   | 50 000     |   |
| Arizona<br>2  | \$0       | \$70 000  | 7  |   | 490 000    |   |
| Arkansas      | \$10 000  | \$40 000  | 4  |   | 150 000    |   |
| 4 California  | \$190 000 | \$240 000 | 24 |   | 2 150 000  |   |
| 5 Colorado    | \$50 000  | \$160 000 | 16 |   | 2 310 000  |   |
| 6 Connecticut | \$60 000  | \$50 000  | 5  |   | -110 000   |   |
| 7 Delaware    | \$20 000  | \$100 000 |    |   | 960 000    |   |
| 8 Florida     | \$270 000 | \$160 000 | 16 |   | -4 730 000 |   |
| 9 Georgia     | \$70 000  | \$70 000  |    |   |            |   |

 $\sim$ 

## Tags

0

Product Computer 400

1. Portlet